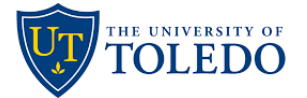

Instructions to access and complete your CloudCME® Profile account.

Via computer

Step 1: Go to https://utoledo.cloud-cme.com/default.aspx

Step 2: Click Sign In, and sign in using your email address and password.

Sign Out Home CME Conferences Live Course Calendar Online Courses About Contact Us Help

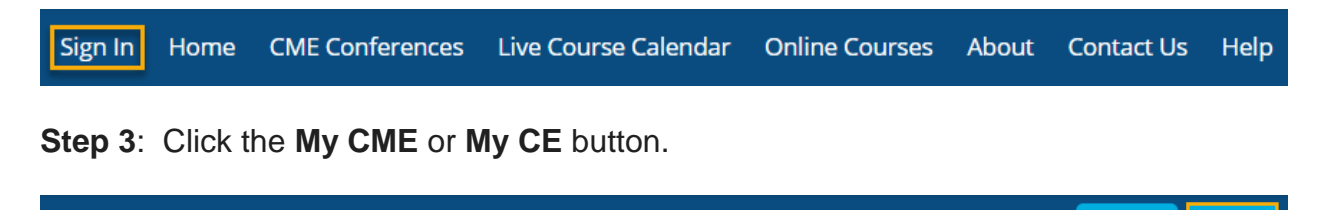

My Tasks

My CME

Step 4: Click the Profile button.

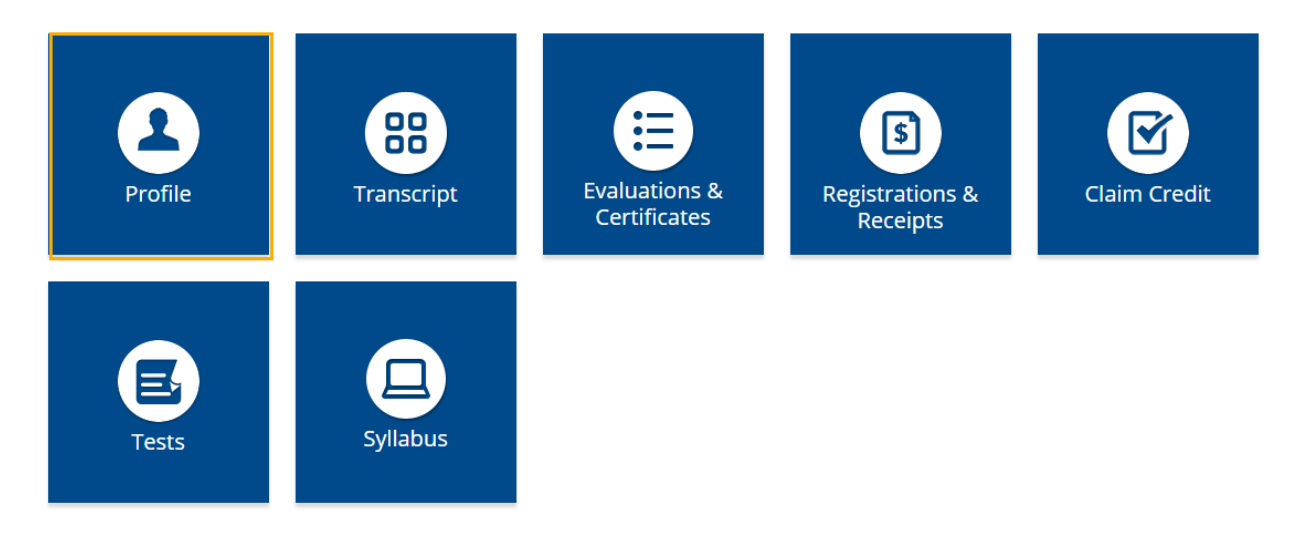

Step 5: Complete all fields.

**NOTE**: Fields marked with an asterisk are required. You must select your Degree and Profession to receive credit upon activity completion.

## Profile

## 🔒 print

Please complete the information below. Required fields are noted with a red asterisk. Scroll down and click Submit. If you are new to this system, you will need to login with your email address and the password you created below.

| Reset My Passwor                                                                                           | rd                                                           |                                 |                                           |  |
|----------------------------------------------------------------------------------------------------|--------------------------------------------------------------|---------------------------------|-------------------------------------------|--|
| Basic Information                                                                                          |                                                              |                                 |                                           |  |
| Salutation First Jennife                                                                                   | r MI                                                         | Last<br>Ott                     | Suffix                                    |  |
| Degree                                                                                                    | Professional Designations                                    | 0                               |                                           |  |
| MD                                                                                                    | C                                                            |                                 |                                           |  |
| Profession                                                                                                 |                                                              |                                 |                                           |  |
| <ul> <li>Dentist</li> <li>Optometrist</li> <li>Pharmacy Technician</li> <li>Physician Assistant</li> </ul> | Non-Physicia<br>Osteopathist<br>Physical The<br>Psychologist | n Nu<br>Ph<br>rapist I Ph<br>So | rse<br>armacist<br>ysician<br>cial Worker |  |
| Title                                                                                                    |                                                              | First Name on Badge             |                                           |  |
|                                                                                                    |                                                              |                                 |                                           |  |
| Department                                                                                                 |                                                              | Organization/Company            | *                                         |  |
| Birth Month Birth Day                                                                                      |                                                              |                                 |                                           |  |
| 1                                                                                                    | 8 🔹                                                          |                                 |                                           |  |

**Step 6**: When all information has been entered, click the **Submit** button at the bottom of the screen. Your CloudCME® account has been created.

| Specialty and Subspecialty |   |
|----------------------------|---|
|                            |   |
| Specialties                | 0 |
| Specialty                  |   |
|                            | • |
|                            |   |

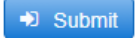

## Via CloudCME App

- **Step 1**: Open the CloudCME App.
- Step 2: Login using your email address and password.Step 3: Select Profile on the menu, if available.
- Step 4: Complete all the fields and click Submit.